## Setting up your PowerSchool Parent Portal Account

# Welcome to Bishop Chatard High School's PowerSchool Parent Portal.

To get started, you will need to create an account to access the information for your student(s), who are currently enrolled at BCHS. If you have multiple students at BCHS, you can access all of their grade & attendance information with one account.

1 Go to <u>bishopchatard.powerschool.com</u>. Select the **Create Account** tab on the PowerSchool sign in screen.

## PowerSchool

## Student and Parent Sign In

Sign In Create Account

#### **Create an Account**

Create a parent account that allows you to view all of your students with one account. You can also manage your account preferences. Learn more.

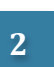

Fill out all fields on the **Create Parent Account** page. Pay close attention to the password requirements.

### PowerSchool

#### **Create Parent Account**

| First Name        | •                            |                                            |                                                     |                                  |
|-------------------|------------------------------|--------------------------------------------|-----------------------------------------------------|----------------------------------|
| Last Name         |                              |                                            |                                                     |                                  |
| Email             |                              |                                            |                                                     |                                  |
| Desired Us        | ername                       |                                            |                                                     |                                  |
| Password          |                              |                                            |                                                     |                                  |
| Re-enter Password |                              |                                            |                                                     |                                  |
| Password<br>must: | •Be at least<br>7 characters | •Contain at least one<br>uppercase and one | •Contain at least     one letter and one     number | •Contain at least<br>one special |

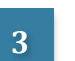

Scroll down to **Link Students to Account** and fill in all fields & select your relationship. The **Access ID** and **Access Password** were mailed to you. You may repeat this process if you have multiple students enrolled at BCHS.

#### Link Students to Account

Enter the Access ID, Access Password, and Relationship for each student you wish to add to your Parent Account

Student Name

Access ID

Access Password

Relationship

-- Choose

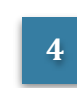

Create Account

Once your account has been created, you will be returned to the **PowerSchool Student and Parent Sign In** page. Enter your username and password to begin using your new account.

## PowerSchool

## **Student and Parent Sign In**

Sign In Create Account

Password

Forgot Username or Password?

## Select to:

• View current year grades & attendance

• View previous

grade history

• View attendance

history

• Set up email

comments

used

notifications

• View term teacher

• School Bulletin &

**Class Registration** 

are not currently

• View schedule by

View school name &

username and/or

contact information

day & time

 Change name, language, email,

password

Sign In

- ce Frades and Attendance
- ₹.

Grade History

- Attendance History
  - Email Notification

|    | Teacher  |
|----|----------|
| -7 | Comments |

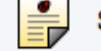

- School Bulletin
- Class Registration

My Schedule

School

Account Preferences

 PowerSchool mobile app users enter DHKB for the District Code

District Code DHKB